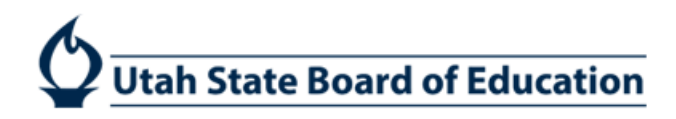

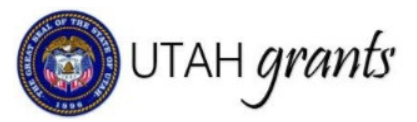

## **Application Peer Review**

The Utah Grants Application Peer Review functionality enables multiple individuals within a grantee organization to collaborate on a grant application. This feature enhances teamwork and allows various contacts to contribute to the application process.

Peer Reviewer functionality is currently available on Pre-Applications and certain applications in Utah Grants. The Peer Review functionality will be available to all applications in a future update to Utah Grants.

Please note: The Peer Review function is optional. Application submission is not contingent on Peer Reviewer feedback.

## **Application Owner**

1. Within the Pre-Application and Application in Utah Grants, the Peer Review tab will be shown for certain applications. To request feedback from other Utah Grants users within the grantee organization, go to the "Peer Review" tab and click the "New" Button. (Right Side)

| 🕲 UTAH grants                                                    | Enterprise Grants Management                        | t System                                  |                                           |                                |                            |                         |                              | Grants Portal 👻 🙆 🕶                          |
|------------------------------------------------------------------|-----------------------------------------------------|-------------------------------------------|-------------------------------------------|--------------------------------|----------------------------|-------------------------|------------------------------|----------------------------------------------|
| <                                                                | HOME Opportunities Applications                     |                                           |                                           |                                |                            |                         |                              |                                              |
| Q Soarch -                                                       | Application-Prevention Block Grant SI               | FY-2026 - 2026                            |                                           |                                |                            |                         | Cha                          | nge Owner Submit for Approval Edit 🚍         |
| Search Q                                                         | Applicant Organization<br>Beaver Co School District |                                           | ID<br>AP-400-30679                        |                                | Status<br>Created          |                         | Days Loft<br>252             |                                              |
| Al · ·                                                           | External Organization apply for the I               | Funcing Opportunity Announcement (FOA) by | creating an application. Created applicat | ion is internally reviewedview | more                       |                         |                              |                                              |
| Application Tasks                                                | Created                                             | O-<br>Submitted For Approval              |                                           | Submitted to Grantor           | O<br>Revision With Grantae | O-Revision With Grantor | O<br>Recommended for Funding | O<br>Converted to Award                      |
| Completed Tasks                                                  | Overview  Sudget                                    | S Attachments Peer Review                 | D History Collab                          |                                |                            |                         |                              |                                              |
| View Pre-Applications                                            | A Peer Reviewers                                    |                                           |                                           |                                |                            |                         |                              | New                                          |
| Applications - Vew Draft Applications Vew Scheduler Applications | Search Q                                            |                                           |                                           |                                |                            |                         | * Record                     | are control by Business Role ascending order |
| Recent Items     +                                               | Showing 0 to 0 of 0 records                         |                                           |                                           |                                |                            |                         |                              |                                              |
|                                                                  | # Reviewer Nam                                      | •                                         | Description                               |                                | Due Date                   | Allow Record Editing    |                              | Status                                       |
|                                                                  |                                                     |                                           |                                           |                                | No Records Found           |                         |                              |                                              |
|                                                                  |                                                     |                                           |                                           |                                |                            |                         | 1                            | Change Owner Submit for Approval Edit        |

- 2. Enter the Peer Review detail:
  - Reviewer Name: Enter the name of the person who will edit or review the application.
  - **Description:** Add comments about the task assigned to the new reviewer.
  - **Due Date:** Specify the expected completion date for the review.
  - Allow Record Editing: Indicate whether the peer reviewer can edit or view the Pre-Application.
    - i. By selecting No, the Peer Reviewer will only be able to view the application and send comments back to the application owner.
    - ii. By selecting Yes, the Peer Reviewer will be able to make edits to all aspects of the application, including budget detail and forms.

|       | Create | d Submitted For Approval    | Internally Approved | O<br>Submitted to Gr | rantor Revision W | Vith Grantee Revis | O<br>ion With Grantor | Recommended for | Funding                | Converted to Award       |
|-------|--------|-----------------------------|---------------------|----------------------|-------------------|--------------------|-----------------------|-----------------|------------------------|--------------------------|
| Ov    | erview | Sudget Sudget               | hments Peer Review  | D History            | 🎨 Collab          |                    |                       |                 |                        |                          |
| ▲ Pee | er Rev | iewers ①                    |                     |                      |                   |                    |                       |                 |                        | New Save                 |
| Sear  |        | of 0 records                |                     |                      |                   |                    |                       | * Records are   | sorted by <b>Busin</b> | ess Role ascending order |
|       | #      | Reviewer Name               | Description         |                      | Due Date          |                    | Allow Record Editing  |                 | Status                 | Actions                  |
| ŧ     | 1      | Search<br>Field is required |                     | h                    | Field is required |                    | No                    | ~               | Created                | ×                        |
|       |        |                             |                     |                      | No Records Foun   | d                  |                       |                 |                        |                          |
|       |        |                             |                     |                      |                   |                    |                       |                 |                        |                          |
|       |        |                             |                     |                      |                   |                    |                       | Cha             | inge Owner             | Submit for Approval Edit |

3. The application owner can create multiple requests for review by clicking the "New" button.

| ▲ Pe | er Rev | viewers ①                   |             |                                 |                      |                      | New Save              |
|------|--------|-----------------------------|-------------|---------------------------------|----------------------|----------------------|-----------------------|
| Sea  |        | Q of 0 records              |             |                                 | * Records are        | sorted by Business I | Role ascending order  |
|      | #      | Reviewer Name               | Description | Due Date                        | Allow Record Editing | Status               | Actions               |
| Ð    | 1      | Search<br>Field is required |             | Field is required               | No                   | Created              | ×                     |
| Ð    | 2      | Search<br>Field is required |             | Field is required               | No                   | Created              | ×                     |
| ŧ    | 3      | Search<br>Field is required |             | Field is required               | No                   | Created              | ×                     |
| Ŧ    | 4      | Search<br>Field is required |             | 10/07/8814<br>Field is required | No ~                 | Created              | ×                     |
|      |        |                             |             | No Records Found                |                      |                      |                       |
|      |        |                             |             |                                 |                      |                      |                       |
|      |        |                             |             |                                 | Cha                  | ange Owner Subn      | nit for Approval Edit |

4. After entering the necessary information, click the "Save" button.

|            | Create  | ed Submitted For Approval | O<br>Internally Approved | O<br>Submitted to Grantor | Revision With Grantee | Revision With Grantor | Recommended for | Funding                | Converted to Award       |
|------------|---------|---------------------------|--------------------------|---------------------------|-----------------------|-----------------------|-----------------|------------------------|--------------------------|
| <b>0</b> \ | verviev | w Sudget Attac            | hments Peer Review       | 🔊 History 💊 Colla         | ab                    |                       |                 |                        |                          |
| ▲ Pe       | er Rev  | viewers (1)               |                          |                           |                       |                       |                 |                        | New Save                 |
| Sear       |         | Q 0 of 0 records          |                          |                           |                       |                       | * Records are   | sorted by <b>Busin</b> | ess Role ascending order |
|            | #       | Reviewer Name             | Description              | Due Da                    | ite                   | Allow Record Editing  |                 | Status                 | Actions                  |
| Ð          | 1       | Todd Burke                | Pre-Application Review   | 05/01/                    | /2025                 | Yes                   | ~               | Created                | ×                        |
|            |         |                           |                          |                           | No Records Found      |                       |                 |                        |                          |
|            |         |                           |                          |                           |                       |                       |                 |                        |                          |
|            |         |                           |                          |                           |                       |                       | Ch              | ange Owner             | Submit for Approval Ec   |

- 5. In the "Actions" section, click the "Send for Review" button to send the request to the peer reviewer.
  - The Peer Reviewer will receive a notification in their pending tasks within Utah Grants.

|            | Created   | Submitted For A | Approval Int | ernally Approved      | O<br>Submitted to Gr | antor    | O<br>Revision With Grant | tee Revision With Gra | ntor Recomm | O<br>ended for Funding        | Converted to A      | ward      |
|------------|-----------|-----------------|--------------|-----------------------|----------------------|----------|--------------------------|-----------------------|-------------|-------------------------------|---------------------|-----------|
| <b>0</b> 0 | erview    | • \$ Budget •   | Attachments  | Peer Review           | C History            | 💊 Collab |                          |                       |             |                               |                     |           |
| 0          | Saved S   | Successfully!   |              |                       |                      |          |                          |                       |             |                               |                     | ×         |
| ▲ Pe       | er Revi   | iewers 🕕        |              |                       |                      |          |                          |                       |             |                               | Net                 | ″ ≡       |
| Sear       | ch        | Q               |              |                       |                      |          |                          |                       |             |                               |                     | T         |
| Showir     | ig 1 to 1 | of 1 records    |              |                       |                      |          |                          |                       | * <i>R</i>  | ecords are sorted by <b>B</b> | usiness Role ascend | ing order |
|            | #         | Reviewer Name   | D            | escription            |                      | Due Dat  | e                        | Allow Record Editing  |             | Status                        | Actions             |           |
| Ð          | 1         | Todd Burke      | P            | re-Application Review |                      | 05/01/20 | 25                       | Yes                   |             | Created                       | 🖋 🗁 🔯               |           |
|            |           |                 |              |                       |                      | Tota     | Records:1                |                       |             |                               |                     |           |
|            |           |                 |              |                       |                      |          |                          |                       |             | Change Owne                   | r Submit for Appro  | val Edit  |

6. Once submitted to the Peer Reviewer. The status of the review will update to "Sent for Review."

| Applic             | ation- Pre             | vention Block Grant SF      | -2026 - 2026           |                                |                          |                                |                          |                               | Complete Review Witho           | Iraw Application      |
|--------------------|------------------------|-----------------------------|------------------------|--------------------------------|--------------------------|--------------------------------|--------------------------|-------------------------------|---------------------------------|-----------------------|
| Applicar<br>Beaver | it Organiza<br>Co Scho | ation<br>pol District       |                        | ID<br>AP-400-30679             |                          | Status<br>Submitted for P      | eer Review               | Days Le<br>250                | eft                             |                       |
| <b>i</b> -Exte     | ernal Orga             | inization apply for the Fi  | unding Opportunity An  | nouncement (FOA) by creatin    | ng an application. Creat | ed application is internally r | eviewedview more         |                               |                                 |                       |
| c                  | reated                 | Submitted to Peer<br>Review | Peer Revie<br>complete | ew Submitted For<br>d Approval | r Internaliy<br>Approved | O-<br>Submitted to<br>Grantor  | Revision With<br>Grantee | O<br>Revision With<br>Grantor | O<br>Recommended for<br>Funding | Converted to<br>Award |
| <b>0</b> 0         | erview                 | \$ Budget                   | Attachments            | Peer Review ᠑ H                | listory 🏾 🇠 Colla        | b                              |                          |                               |                                 |                       |
| ▲ Pe               | er Revie               | wers 🕕                      |                        |                                |                          |                                |                          |                               |                                 | New                   |
| Sear               | ch                     | Q                           |                        |                                |                          |                                |                          |                               |                                 | T                     |
| Showir             | ng 1 to 1 o            | 1 records                   |                        |                                |                          |                                |                          | * Rei                         | cords are sorted by Business Re | ole ascending order   |
|                    | #                      | Reviewer Name               |                        | Description                    |                          | Due Date                       | Allow Record Editin      | g                             | Status                          |                       |
| Œ                  | 1                      | Todd Burke                  |                        | Pre-Application Review         |                          | 05/01/2025                     | Yes                      |                               | Sent For Review                 |                       |
|                    |                        |                             |                        |                                |                          | Total Records:1                |                          |                               |                                 | _                     |
|                    |                        |                             |                        |                                |                          |                                |                          |                               | Complete Review                 | Withdraw Application  |

Please note: If the reviewer does not complete their review, you can still proceed by clicking the "Complete Review" button.

## Peer Reviewer

Notification: The Peer Reviewer will receive a notification in their "Pending Tasks" in Utah Grants

7. Navigation: Application tab > Pending Tasks (left side menu), locate the Peer Review task and click the green arrow action button.

| () UTAH grants    |   | Enterprise Grants          | Management System               |                                                                    |              |                     | Grants Portal 🗸 | - |
|-------------------|---|----------------------------|---------------------------------|--------------------------------------------------------------------|--------------|---------------------|-----------------|---|
|                   |   |                            | Applications Grants Monitorie   |                                                                    |              |                     |                 |   |
| Q Search          | - | + Pending Tasks (/         | Assigned To Me) 🚯 Click Rese    | t Table' under the menu icon to refresh the table's default values |              |                     |                 | = |
| Search            | Q | AP-400-30679               | ٩                               |                                                                    |              |                     |                 | T |
| Al                |   | Showing 1 to 1 of 1 record | rds                             |                                                                    |              |                     |                 |   |
|                   |   | Ref. ID                    | Туре                            | Subject                                                            | Created By   | Created Date        | Action          |   |
|                   |   | AP-400-30679               | Peer review Request Application | n Prevention Block Grant SFY-2026 - 2026                           | Randy Hunter | 04/25/2025 09:12 AM | •               |   |
| Application Tasks | - |                            |                                 | Total Re                                                           | ecords: 1    |                     |                 |   |
| Pending Taoks     |   |                            |                                 |                                                                    |              |                     |                 | - |

- 8. To see the Peer Review click the "Enter Review" Button in the Actions section. Review the application as requested.
  - If the application creator has selected Yes to Allow Record Editing, the Peer Reviewer can edit the application as needed.
  - If the application creator has selected No to Allow Record Editing, the Peer Reviewer can only make comments in the application review record.

| Application- F                | revention Block Grant SFY-  | 2026 - 2026                 |                                 |                             |                              |                          |                               |                                     | Edit                       |
|-------------------------------|-----------------------------|-----------------------------|---------------------------------|-----------------------------|------------------------------|--------------------------|-------------------------------|-------------------------------------|----------------------------|
| oplicant Orgar<br>eaver Co So | ization<br>hool District    | ID<br>AP-400-               | 30679                           |                             | Status<br>Submitted for Pee  | r Review                 | Days L<br>250                 | .eft                                |                            |
| -External O                   | ganization apply for the Fu | nding Opportunity Announcen | nent (FOA) by creating an appli | ication. Created appl       | ication is internally rev    | iewedview more           |                               |                                     |                            |
| Created                       | Submitted to Peer<br>Review | Peer Review<br>completed    | O<br>Submitted For<br>Approval  | O<br>Internally<br>Approved | O<br>Submitted to<br>Grantor | Revision With<br>Grantee | O<br>Revision With<br>Grantor | Recommended for<br>Funding          | O<br>Converted to<br>Award |
| Overview                      | S Budget                    | Attachments     Pee         | r Review D History              | 🗣 Collab                    |                              |                          |                               |                                     |                            |
| Peer Rev                      | iewers 🚯                    |                             |                                 |                             |                              |                          |                               |                                     |                            |
| Search                        | Q of 1 records              |                             |                                 |                             |                              |                          | ' Re                          | acords are sorted by <b>Busines</b> | s Role ascending or        |
| #                             | Reviewer Name               | Description                 |                                 | Due Date                    | AllowR                       | ecord Editing            | Statu                         | IS                                  | Actions                    |
| <b>⊞</b> 1                    | Todd Burke                  | Pre-Applicat                | ion Review                      | 05/01/2025                  | Yes                          |                          | Sent                          | For Review                          | Ø                          |
|                               |                             |                             |                                 | Total R                     | ecords:1                     |                          |                               |                                     |                            |
|                               |                             |                             |                                 |                             |                              |                          |                               |                                     |                            |

- 9. Provide **Review** feedback. In the Application Review box pop-up:
  - Select a rating from the "Rating" dropdown box.
  - Choose "Pass" or "Fail" the review.
  - Enter the suggested comments in the "Peer Reviewer Comments" box.
  - Click "Save".

| UTAH grants                                             | Enterpri           | ise Grar                 | its Management Syste           | Application Review     |                                      | ×                      |              |                                     | 🗲 Grants Portal 🗸 🛛 🞴        |
|---------------------------------------------------------|--------------------|--------------------------|--------------------------------|------------------------|--------------------------------------|------------------------|--------------|-------------------------------------|------------------------------|
|                                                         |                    |                          | ies Applications Grants        |                        |                                      |                        |              |                                     |                              |
| Q Search -                                              | Applic             | cation- Pre              | vention Block Grant SFY-2026 - | - 2                    | <ul> <li>Required to Save</li> </ul> | A Required to Submit   |              |                                     | Edit                         |
| Search Q                                                | Applicar<br>Beaver | nt Organiza<br>r Co Scho | tion<br>ol District            | Details<br>"Rating 3   |                                      |                        |              | Days Left<br>250                    |                              |
| Tasks –                                                 | - 😧 - Exte         | ernal Orga               | nization apply for the Funding | Comments (3)           | ~                                    |                        | nore         |                                     |                              |
| Application Tasks –<br>Pending Tasks<br>Completed Tasks | c                  | Created                  | Submitted to Peer<br>Review    | Peer Reviewer Comments |                                      |                        | Vith Revisio | on With Recommended<br>ntor Funding | for Converted to<br>Award    |
| Activities –<br>Pre-Applications –                      |                    | verview                  | \$ Budget 🔍 🗞 A                | tt                     |                                      | Save                   |              |                                     |                              |
| View Pre-Applications                                   | ▲ Pe               | er Revie                 | wers 🖲                         |                        |                                      |                        |              |                                     | ≡                            |
| View Draft Applications<br>View Submitted Applications  | Sear               | rch                      | Q                              |                        |                                      |                        |              | * Records are sorted by B           | usiness Role ascending order |
| Recent Items -                                          | Showi              | ing 1 to 1 of            | 1 records                      | Description            | Due Date                             | Allow De avaid Edition |              | Otatus                              | Antinum                      |
| AP-400-30679<br>AP-400-31844                            |                    | #                        | Reviewer Name                  | Description            | Due Date                             | Allow Record Editing   |              | Status                              | Actions                      |
| AP-400-31843<br>AP-400-31689                            |                    | 1                        | load Burke                     | Pre-Application Review | Total Records:1                      | Yes                    |              | Sent For Review                     | ٢                            |
| AP-400-31638<br>AP-400-31636                            |                    |                          |                                |                        |                                      |                        |              |                                     | Edi                          |

10. After saving, the status will change to "Submitted," indicating the review has been sent back to the Application Owner.

| Application- Preve                      | ention Block Grant SF       | Y-2026 - 2026            |                                  |                             |                              |                          |                          |                                  | Edit                       |
|-----------------------------------------|-----------------------------|--------------------------|----------------------------------|-----------------------------|------------------------------|--------------------------|--------------------------|----------------------------------|----------------------------|
| pplicant Organization<br>Baver Co Schoo | on<br>I District            | ID<br>A                  | P-400-30679                      |                             | Status<br>Submitted for Per  | er Review                | Days Le<br>250           | ft                               |                            |
| -External Organi                        | ization apply for the F     | unding Opportunity Anno  | uncement (FOA) by creating an ap | oplication. Created ap      | oplication is internally rev | riewedview more          |                          |                                  |                            |
| Created                                 | Submitted to Peer<br>Review | Peer Review<br>completed | Submitted For<br>Approval        | O<br>Internally<br>Approved | Submitted to<br>Grantor      | Revision With<br>Grantee | Revision With<br>Grantor | Recommended for<br>Funding       | O<br>Converted to<br>Award |
| Overview                                | \$ Budget                   | S Attachments            | Peer Review Distory              | 🍫 Collab                    |                              |                          |                          |                                  |                            |
| Peer Review                             | vers 🕕                      |                          |                                  |                             |                              |                          |                          |                                  | :                          |
| Search                                  | Q                           |                          |                                  |                             |                              |                          |                          |                                  |                            |
| Showing 1 to 1 of 1                     | records                     |                          |                                  |                             |                              |                          | * Rec                    | ords are sorted by Business Role | e ascending ord            |
| #                                       | Reviewer Name               |                          | Description                      |                             | Due Date                     | Allow Reco               | ord Editing              | Status                           |                            |
| ⊕ 1 <sup>°</sup>                        | Todd Burke                  |                          | Pre-Application Review           |                             | 05/01/2025                   | Yes                      |                          | Submitte                         | d l                        |
|                                         |                             |                          |                                  | Total                       | Records:1                    |                          |                          |                                  |                            |
|                                         |                             |                          |                                  |                             |                              |                          |                          |                                  |                            |
|                                         |                             |                          |                                  |                             |                              |                          |                          |                                  |                            |

## Application Owner

- 11. The Application Owner reviews the Peer Reviewer Comments
  - Access Application: Go back into the application to review the Peer Reviewer's comments.
  - View Comments: Expand the Plus (+) button (left side) to see the comments.
  - **Resend for Review:** If another review is needed, click the "Resend for Review" button in the actions section (right side).
  - **Complete Review:** If the comments are accurate, click the "Complete Review" button to finalize the Peer Review process.

|                                                                          | ention Block Grant SFY                                                              | -2026 - 2026                 |                                        |                             |                                       |                                    |                                          | Complete Review                             | Withdraw Application  |
|--------------------------------------------------------------------------|-------------------------------------------------------------------------------------|------------------------------|----------------------------------------|-----------------------------|---------------------------------------|------------------------------------|------------------------------------------|---------------------------------------------|-----------------------|
| icant Organizati                                                         | ion                                                                                 | ID                           |                                        |                             | Status                                |                                    | Days L                                   | .eft                                        |                       |
| ver Co Schoo                                                             | ol District                                                                         | AP                           | 2-400-30679                            |                             | Submitted for Pe                      | er Review                          | 250                                      |                                             |                       |
| External Organ                                                           | nization apply for the Fu                                                           | Inding Opportunity Anno      | uncement (FOA) by creating an app      | plication. Created appl     | cation is internally n                | eviewedview more                   |                                          |                                             |                       |
| Created                                                                  | Submitted to Peer<br>Review                                                         | Peer Review<br>completed     | O<br>Submitted For<br>Approval         | O<br>Internally<br>Approved | Submitted to<br>Grantor               | Revision With<br>Grantee           | O<br>Revision With<br>Grantor            | Recommended for<br>Funding                  | Converted to<br>Award |
| Overview                                                                 | \$ Budget                                                                           | S Attachments                | Peer Review Distory                    | 🍫 Collab                    |                                       |                                    |                                          |                                             |                       |
| Peer Review                                                              | vers (1)                                                                            |                              |                                        |                             |                                       |                                    |                                          |                                             |                       |
|                                                                          |                                                                                     |                              |                                        |                             |                                       |                                    |                                          |                                             | New                   |
| earch                                                                    | Q                                                                                   |                              |                                        |                             |                                       |                                    |                                          |                                             | New                   |
| earch                                                                    | Q 1 records                                                                         |                              |                                        |                             |                                       |                                    | 'Re                                      | cords are sorted by Busine                  | New                   |
| earch<br>owing 1 to 1 of 1<br># F                                        | Q<br>1 records<br>Reviewer Name                                                     | Des                          | scription                              | Due Date                    | ,                                     | Allow Record Editing               | * Re                                     | cords are sorted by Busine Status           | new                   |
| wing 1 to 1 of 1<br># F<br>3 1 T                                         | Q<br>1 records<br>Reviewer Name<br>Todd Burke                                       | Des<br>Pro-                  | scription<br>Application Review        | Due Date<br>05/01/2025      | , , , , , , , , , , , , , , , , , , , | Allow Record Editing               | * Re                                     | cords are sorted by Busine Status Submitted | Actions               |
| earch<br>wing 1 to 1 of 1<br># F<br>1 T                                  | Q<br>1 records<br>Reviewer Name<br>Todd Burke                                       | Des<br>Pre-                  | c <b>ription</b><br>Application Review | Due Date<br>05/01/2028      | ,<br>;                                | <b>Allow Record Editing</b><br>Yes | ° Re                                     | Cords are sorted by Busine Status Submitted | Actions               |
| wing 1 to 1 of 1<br># F<br>1 T<br>Showing                                | Q<br>1 records<br>Reviewer Name<br>Todd Burke<br>News<br>1 to 1 of 1 records        | Des<br>Pre-                  | cription<br>Application Review         | Due Date<br>05/01/2025      | , , , , , , , , , , , , , , , , , , , | Allow Record Editing<br>Yes        | °Re                                      | cords are sorted by Busine Status Submitted | Actions               |
| earch<br>wing 1 to 1 of 1<br># F<br>1 T<br>Showing<br>Rating             | Q<br>1 records<br>Reviewer Name<br>Todd Burke<br>iows<br>1 to 1 of 1 records<br>g   | Des<br>Pre-                  | <b>cription</b><br>Application Review  | Due Date<br>05/01/2025      | Reviewed By                           | Allow Record Editing<br>Yes        | ∙ <i>R</i> e<br>Review date †            | Cords are sorted by Busine Status Submitted | Actions               |
| earch<br>wing 1 to 1 of 1<br># F<br>1 1 1<br>Showing<br>Rating<br>Passed | C 1 records<br>Reviewer Name<br>Todd Burke<br>News<br>1 to 1 of 1 records<br>9<br>d | Comment<br>Peer Reviewer Col | Application Review                     | Due Date<br>05/01/2025      | Reviewed By<br>Todd Burke             | Allow Record Editing<br>Yes        | • Re<br>Review date †<br>04/25/2025 9:33 | Cords are sorted by Busine Status Submitted | Actions               |

12. Upon completion of Peer Review Feedback, the application owner completes any remaining application elements and submits the application to the Internal Approver for approval.

| Application- Preve   | ntion Block Grant SFY   | -2026 - 2026            |                                 |                        |                            |                | Su            | bmit for Approval Withdraw Application        |
|----------------------|-------------------------|-------------------------|---------------------------------|------------------------|----------------------------|----------------|---------------|-----------------------------------------------|
| pplicant Organizatio | n                       | ID                      |                                 |                        | Status                     |                | Days Left     |                                               |
| leaver Co School     | District                | AF                      | -400-30679                      |                        | Peer Review con            | pleted         | 250           |                                               |
| -External Organia    | zation apply for the Fu | inding Opportunity Anno | uncement (FOA) by creating an a | pplication. Created ap | plication is internally re | iewedview more |               |                                               |
| Created              | Submitted to Poor       | Poor Poview             | O-Submitted For                 | O                      | O<br>Submitted to          | Pavision With  | Povicion With | O-O-O                                         |
| Created              | Review                  | completed               | Approval                        | Approved               | Grantor                    | Grantee        | Grantor       | Funding Award                                 |
| 🗐 Overview 🗢         | \$ Budget               | Note: Attachments       | Peer Review Distory             | 🎭 Collab               |                            |                |               |                                               |
| Peer Review          | ers 🕕                   |                         |                                 |                        |                            |                |               | ≡                                             |
| Search               | Q                       |                         |                                 |                        |                            |                |               | T                                             |
| Showing 1 to 1 of 1  | records                 |                         |                                 |                        |                            |                | * Records     | s are sorted by Business Role ascending order |
| # F                  | Reviewer Name           |                         | Description                     |                        | Due Date                   | Allow Rec      | ord Editing   | Status                                        |
| ± 1 1                | odd Burke               |                         | Pre-Application Review          |                        | 05/01/2025                 | Yes            |               | Submitted                                     |
|                      |                         |                         |                                 | Total                  | Records:1                  |                |               |                                               |
|                      |                         |                         |                                 |                        |                            |                |               |                                               |
|                      |                         |                         |                                 |                        |                            |                |               | Submit for Approval Withdraw Application      |
|                      |                         |                         |                                 |                        |                            |                |               |                                               |